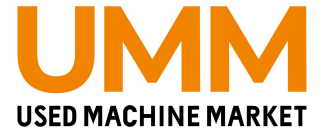

# 中古農機市場UMM 値下げ交渉機能

Copyright © UMM co., Itd. All Rights Reserved.

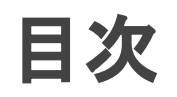

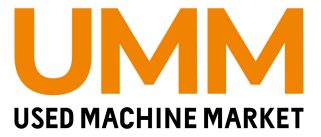

- <u>値下げ交渉とは(p.3)</u>
- <u>値下げ交渉の通知(p.4)</u>
- <u>値下げ交渉の対応方法</u>
  - 値下げ交渉があった場合(p.5)
  - A.値下げ交渉を承諾(p.6)
  - B.値下げ交渉を断わる(p.8)
  - C.交渉をする(p.9)
  - 購入希望者へ交渉をした後(p.10)

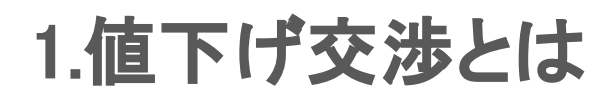

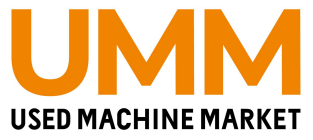

▼概要

出品されている商品に対して、値下げ金額を 出品者と購入希望者の間で交渉できる機能

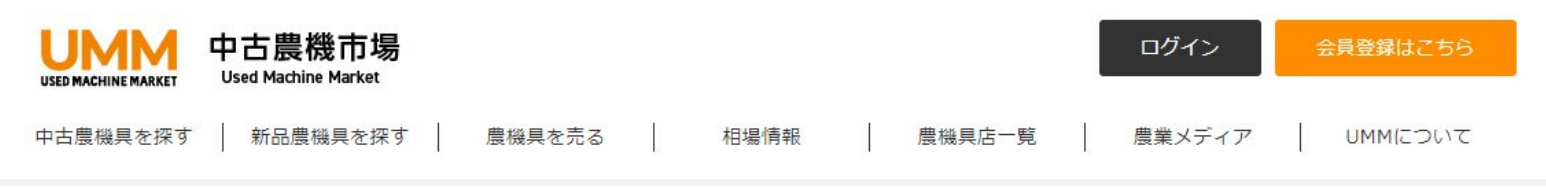

中古農機市場TOP > 中古農機具一覧 > 中古トラクター > トラクター クボタ Test 20馬力

#### NEW トラクター クボタ Test 20馬力

### ▼特徴

購入希望者は同一商品に最大3回まで交渉可能
 ・交渉期限は72時間

マイページ内で値下げ交渉管理可能

(https://ummkt.com/member/price\_negotication)

·会員限定機能

・値下げ交渉状況のお知らせ表示を実装

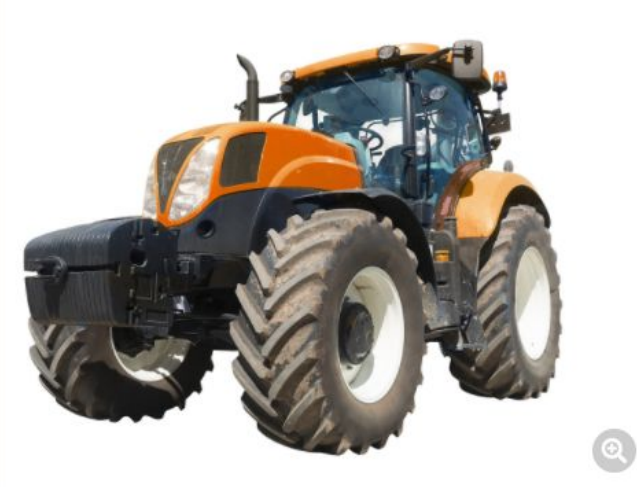

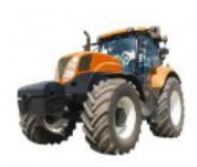

#### -般価格: 272,728 円

(税込:300,000円)

業者会員になると、お得な会員価格でご購入いただけます!

| 0 人 | <ul><li>② 注目</li></ul> | 3 人       |
|-----|------------------------|-----------|
|     |                        |           |
| र्ष |                        |           |
|     | 0人<br><sup>代夕</sup>    | 0人<br>③注目 |

| メーカー名   | クボタ  |
|---------|------|
| 型式      | Test |
| 馬力      | 20馬力 |
| 使用時間    | h    |
| 状態      | 中古   |
| 運賃・配送方法 |      |

# 2.値下げ交渉の通知

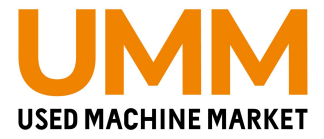

## マイページの「各種お知らせ」と「メール」に通知

表示されているリンクをクリックすると値下げ交渉管理に遷移

#### ▼マイページの各種お知らせ

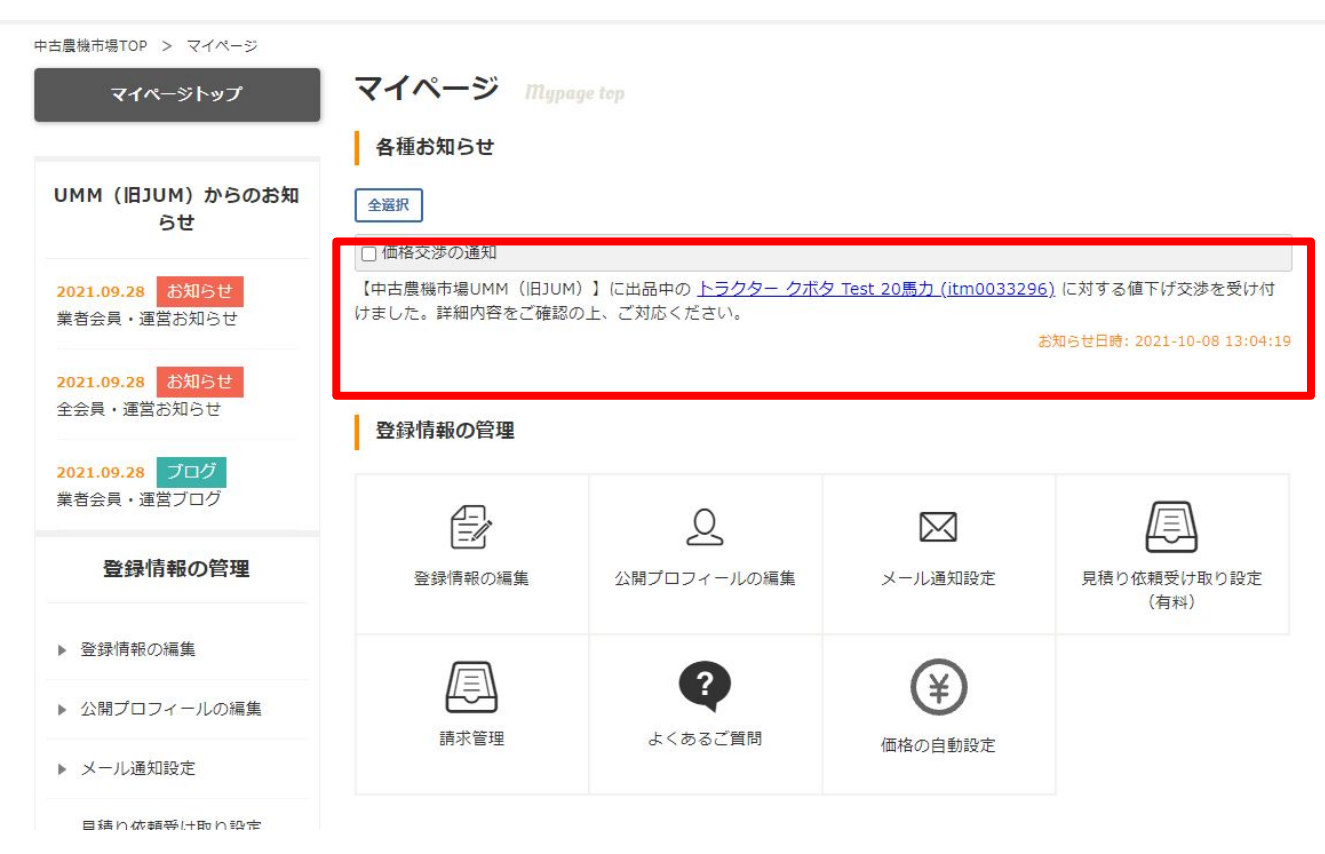

#### ▼メール

#### 出品中の商品に値下げ交渉があります!【中古農機市場UMM】

【中古農機市場UMM(旧JUM)】 To tutran.feelfree5@gmail.com, info@ummkt.com -

#### ■中古農機市場UMM

いつも【中古農機市場UMM】ご利用いただき ありがとうございます。

出品中の下記商品に値下げ交渉が届いています! 72時間以内に、下記URLより返答をお願いいたします。 返答がない場合は自動的に値下げ交渉が不成立となります。

https://stg.ummkt.com/member/price\_negotication/?item\_id=itm0033260&redirect=1

↓ 値下げ交渉中の商品↓↓ 商品タイトルポンプスズテック型式1 <u>https://stg.ummkt.com/market/detail.php?id=itm0033260</u> 交渉金額 60,000円(税込)

値下げ交渉を受けると自動的に商談中となりますので、交渉依頼者へ連絡をお願いします。

※このメールは自動送信メールです。 こちらのアドレスへの返信はできませんので、予めご了承ください。

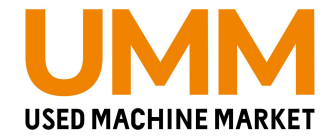

### ■値下げ交渉があった場合

### 3つの操作が可能

#### A.緑色ボタン「受ける」…交渉金額で販売する場合 →p6へ

- B.<mark>赤色ボタン「断わる」</mark>…値下げをしない場合 →p8へ
- C.**青色ボタン「交渉」** …希望販売金額に満たない場合 →p9へ

| 渉管理                          |            |            |                |                 |
|------------------------------|------------|------------|----------------|-----------------|
| 値下げ交渉管理                      | <b>里</b>   |            |                |                 |
| <b>ステータス</b><br>□ 交渉中 □ 交渉成立 | I 🗌 不成立    |            | 交渉日            |                 |
| 地域                           |            |            | 購入者            |                 |
|                              |            |            | 購入者            |                 |
|                              |            | クリア        | この条件で絞り込み      |                 |
| NEW                          | itm0033296 |            |                |                 |
|                              | トラクター      | ー クボタ Test | 20馬力<br>一般販売価格 | ¥ 300,000 円(税込) |
|                              |            |            | 業者販売価格         | ¥250,000円(税込)   |
| 状態                           | 中古         |            | 値下げ交渉申込数       | 2               |
| 交渉日                          | 会員区分       | 購入希望者      | 交涉希望価格         | 操作              |
| 2021/10/08<br>13:18          | 農家         | *****5     | 280,000 円(税込)  | 受ける 断わる 交渉      |

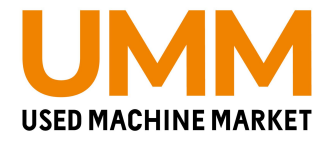

### A.値下げ交渉を承諾(交渉金額で販売する場合)

#### 1.操作の緑色ボタン「受ける」を押す 2.「値下げ交渉を受け付けますか?」と 確認メッセージが表示されるので「OK」を押す 3.画面が切り替わり、操作の項目が「交渉成立」と表示

| 渉管理                          |                                   |                   |                                                |                               |                       |
|------------------------------|-----------------------------------|-------------------|------------------------------------------------|-------------------------------|-----------------------|
| 値下げ交渉管理                      | <b>4</b>                          |                   |                                                |                               |                       |
| <b>ステータス</b><br>□ 交渉中 □ 交渉成立 | 2 🗌 不成立                           |                   | 交渉日                                            |                               |                       |
| 地域                           |                                   |                   | 購入者                                            |                               |                       |
|                              |                                   |                   | 購入者                                            |                               |                       |
|                              |                                   | クリア               | この条件で絞り込み                                      |                               |                       |
|                              |                                   |                   |                                                |                               |                       |
| NEW                          | itm0033296                        |                   | 20月十                                           |                               |                       |
| NEW                          | itm0033296<br>トラクター               | クボタ Test          | 20馬力<br>一般販売価格                                 | ¥ 300,0                       | <mark>00</mark> 円(税込) |
| NEW                          | itm0033296<br>トラクター               | クボタ Test          | 20馬力<br>一般販売価格<br>業者販売価格                       | ¥ 300,0<br>¥ 250,0            | 00円(税込)<br>00円(税込)    |
| N EW                         | itm0033296<br>トラクター               | クボタ Test          | 20 <b>馬力</b><br>一般販売価格<br>業者販売価格<br>値下げ交渉申込数   | ¥ 300,0<br>¥ 250,0<br>2       | 00円(税込)<br>00円(税込)    |
| NEW<br>ででででした。<br>状態<br>交渉日  | itm0033296<br>トラクター<br>中古<br>会員区分 | クボタ Test<br>購入希望者 | 20馬力<br>一般販売価格<br>業者販売価格<br>値下げ交渉申込数<br>交渉希望価格 | ¥ 300,0<br>¥ 250,0<br>2<br>操作 | 00円(税込)<br>00円(税込)    |

| 交渉日                       | 会員区分          | 購入希望者        | 交涉希望価格        | 操作     |
|---------------------------|---------------|--------------|---------------|--------|
| 2021/10/08<br>13:04<br>詳細 | 農家            | *****5       | 280,000 円(税込) | <交渉成立> |
| 出品者 28                    | 00,000円で値下げ   | 交渉が成立しました。   |               |        |
| 購入希望者                     | ****5から280,00 | 00円で値下げ交渉を受け | け付けました。       |        |
|                           |               |              | ~             |        |

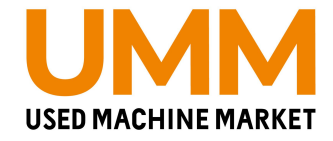

### A.値下げ交渉を承諾(交渉金額で販売する場合)

4.該当商品は商談中となり、メールにて購入申込者情報が届くので、 購入申込者へ連絡を行う ※1週間経過すると自動で出品中へと戻りますのでご注意ください。

#### 5.商品詳細ページにて「この商品を商談成立にする」を「実行」 確認画面が表示されるので「この内容で商談成立にする」を押す

中古農機市場TOP > 中古農機具一覧 > 中古トラクター > トラクター クボタ TEST 20馬力 商談中残り7日 トラクター クボタ TEST 20馬力 実行 実行 実行 この商品を編集する この商品を商談中にする この商品を商談成立にする 実行 実行 実行 この商品をおすすめにする この商品を出品停止にする この商品を出品中にする 実行 実行 この商品の掲載期間を 30日 ~ 延長する この商品を削除する 会員価格: 227,273 円 (税込: 250,000円) 一般価格(税込):300,000円 この商品について問い合わせる ♥ ウォッチリストに追加 0 人 注目 3 人 動促資料を印刷 メーカー名 クボタ 型式 TEST

#### ▼商談成立を実行

| 構入者様の会員区分                   | ○ 業者 (● 農家 (一)                                              | 设)                                                          |
|-----------------------------|-------------------------------------------------------------|-------------------------------------------------------------|
| 購入者様のお名前                    |                                                             |                                                             |
| #1老祥の片正                     | 104 - 003                                                   | 住所検索                                                        |
| 育人 目候の住所                    | 東京都中央区京橋3-6-                                                | 18                                                          |
| <sup>構入者様の</sup><br>メールアドレス | info@ummkt.com<br>※メールアドレスは必須<br>購入者の方へ評価を依頼<br>評価を投稿して貰えると | ではありませんが、入力して頂くと、<br>するメールを送信する事ができます。<br>「お客様の声」として掲載されます。 |
| 权引価格                        | 290000                                                      | 円(税込)                                                       |
| 商談成立日                       | 2021/10/08                                                  |                                                             |
| 反路                          | OMM (                                                       | )その他                                                        |

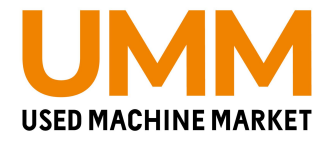

### B.値下げ交渉を断わる(値下げをしない場合)

 操作の赤色ボタン「断わる」を押す
 「断りますと、この値下げ交渉は不成立となり交渉は 一切出来なくなります。値下げ交渉を断りますか?」と 確認メッセージが表示されるので「OK」を押す ※出品者が「断る」を選択すると、購入希望をした方は それ以降、同一商品への値下げ交渉が出来なくなります。
 画面が切り替わり、操作の項目が「交渉不成立」と表示

| 直下げ交渉管                       | 里                                   |                   |                                                |                                             |
|------------------------------|-------------------------------------|-------------------|------------------------------------------------|---------------------------------------------|
| <b>ステータス</b><br>□ 交渉中 □ 交渉成3 | 2 🗆 不成立                             |                   | 交渉日                                            |                                             |
|                              |                                     |                   | n++ ⊐. ≠¥                                      |                                             |
| μμ.τ <del>αχ</del>           |                                     |                   | 購入者                                            |                                             |
|                              |                                     | クリア               | この条件で絞り込み                                      |                                             |
|                              |                                     |                   |                                                |                                             |
| NEW                          | itm0033296                          |                   |                                                |                                             |
| NEW                          | itm0033296<br>トラクター グ               | クボタ Test          | 20馬力                                           |                                             |
| NEW                          | itm0033296<br>トラクター く               | クボタ Test∶         | 20馬力<br>一般販売価格                                 | ¥ 300,000 円(税)                              |
| NEW                          | itm0033296<br>トラクター グ               | ウボタ Test          | 20馬力<br>一般販売価格<br>業者販売価格                       | ¥ 300,000 円(税込<br>¥ 250,000 円(税込            |
| NEW<br>でででででいい<br>状態         | itm0033296<br>トラクター グ<br>中古         | クボタ Test          | 20馬力<br>一般販売価格<br>業者販売価格<br>値下げ交渉申込数           | ¥300,000 円(税)<br>¥250,000 円(税)<br>2         |
| NEW<br>でででででいい。<br>状態<br>交渉日 | itm0033296<br>トラクター グ<br>中古<br>会貝区分 | ウボタ Test<br>購入希望者 | 20馬力<br>一般販売価格<br>業者販売価格<br>値下げ交渉申込数<br>交渉希望価格 | ¥ 300,000 円(税)<br>¥ 250,000 円(税)<br>2<br>操作 |

| 交渉日                 | 会員区分 | 購入希望者  | 交涉希望価格        | 操作      |
|---------------------|------|--------|---------------|---------|
| 2021/10/08<br>13:18 | 農家   | *****5 | 280,000 円(税込) | <交渉不成立> |
| 詳細                  |      |        |               | L       |

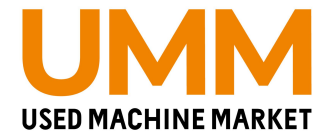

### C.交渉をする(希望販売金額に満たない場合)

 1.操作の青色ボタン「交渉」を押す
 2.交渉金額が入力できる項目が表示されるので、 希望金額を税込で入力し、「交渉する」を押す
 3.「同じ商品への値下げ交渉回数は3回まで可能です」と 表示されるので「OK」を押す
 4.画面が切り替わり、交渉希望価格の欄には 入力した金額が表示

| 直下び交渉官                      | 埋                                 |                     |                                                |                                             |
|-----------------------------|-----------------------------------|---------------------|------------------------------------------------|---------------------------------------------|
| <b>ステータス</b><br>□ 交渉中 □ 交渉成 | 立 🗌 不成立                           |                     | 交渉日                                            |                                             |
| 地域                          |                                   |                     | 購入者                                            |                                             |
|                             |                                   |                     | 購入者                                            |                                             |
|                             |                                   | クリア                 | この条件で絞り込み                                      |                                             |
|                             |                                   |                     |                                                |                                             |
| NEW                         | itm0033296<br>トラクター               | ・クボタ Test           | 20馬力                                           | ¥ 300 000 m (#1                             |
| N EW                        | itm0033296<br>トラクター               | ・クボタ Test           | 20 <b>馬力</b><br>一般販売価格<br>業者販売価格               | ¥ 300,000 円(税)<br>¥ 250,000 円(税)            |
| N EW<br>Second              | itm0033296<br>トラクター<br>中古         | ・クボタ Test           | 20馬力<br>一般販売価格<br>業者販売価格<br>値下げ交渉申込数           | ¥ 300,000 円 (税)<br>¥ 250,000 円 (税)<br>2     |
| NEW<br>でででででいた<br>状態<br>交渉日 | itm0033296<br>トラクター<br>中古<br>会具区分 | ・ クボタ Test<br>購入希望者 | 20馬力<br>一般販売価格<br>業者販売価格<br>値下げ交渉申込数<br>交渉希望価格 | ¥300,000 円 (税)<br>¥250,000 円 (税)<br>2<br>操作 |

| 交渉日                 | 会貝区分 | 購入希望者          | 交涉希望価格        | 操作      |    |
|---------------------|------|----------------|---------------|---------|----|
| 2021/10/08<br>13:37 | 農家   | *****5         | 280,000 円(税込) | 受ける 断わる | 交渉 |
|                     |      | 290,000 円 (税込) | キャンセル         | 交渉する    |    |

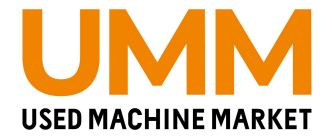

### ■購入希望者へ交渉をした後

- ・購入希望者が承諾した場合、値下げ交渉は「交渉成立」し 商品は「商談中」へ変更される(その後の流れはp6を参照)
- 購入希望者が断った場合、値下げ交渉は「交渉不成立」になり その後、交渉することはできない
- ・購入希望者が再度値下げ交渉をした場合は、値下げ希望価格を確認し 下記どれかで対応
- A.緑色ボタン「受ける」…交渉金額で販売する場合
   →p6へ
- B.赤色ボタン「断わる」…値下げをしない場合 →p8へ
- C.**青色ボタン「交渉」** …希望販売金額に満たない場合 →p9へ

| *管理                                        |                                         |                                |                                                                   |                                                             |
|--------------------------------------------|-----------------------------------------|--------------------------------|-------------------------------------------------------------------|-------------------------------------------------------------|
| <b>直下げ交渉管</b>                              | 理                                       |                                |                                                                   |                                                             |
| 7=-47                                      | -                                       |                                | <b>办</b> 浙口                                                       |                                                             |
| □ 交渉中 □ 交渉成                                | 立 🗆 不成立                                 |                                | 2004                                                              |                                                             |
|                                            |                                         |                                |                                                                   |                                                             |
| 地域                                         |                                         |                                | 購入者                                                               |                                                             |
|                                            |                                         |                                | 購入者                                                               |                                                             |
|                                            |                                         |                                |                                                                   |                                                             |
|                                            |                                         | クリア                            | この条件で絞り込み                                                         |                                                             |
|                                            |                                         |                                |                                                                   |                                                             |
|                                            |                                         |                                |                                                                   |                                                             |
|                                            |                                         |                                |                                                                   |                                                             |
| NEW                                        | itm0033296                              |                                |                                                                   |                                                             |
| NEW                                        | itm0033296<br>トラクター                     | ・クボタ Test                      | 20馬力                                                              |                                                             |
| N EW                                       | itm0033296<br>トラクター                     | ・クボタ Test                      | : <b>20馬力</b><br>一般販売価格                                           | ¥ 300,000 円(親议                                              |
| NEW                                        | itm0033296<br>トラクター                     | ・クボタ Test                      | 2 <b>0馬力</b><br>一般販売価格                                            | ¥300,000 円(税)                                               |
| N EW                                       | itm0033296<br>トラクター                     | - クボタ Test                     | : <b>20馬力</b><br>一般販売価格<br>業者販売価格                                 | ¥ 300,000 円(税议<br>¥ 250,000 円(税议                            |
| N EW                                       | itm0033296<br>トラクター                     | ・クボタ Test                      | 20 <b>馬力</b><br>一般販売価格<br>業者販売価格                                  | ¥300,000 円(税辺<br>¥250,000 円(税辺                              |
| NEW<br>Constant<br>状態                      | itm0033296<br>トラクター<br><sup>中古</sup>    | - クボタ Test                     | 20 <b>馬力</b><br>一般販売価格<br>業者販売価格<br>値下げ交渉申込数                      | ¥ 300,000 円(税议<br>¥ 250,000 円(税议<br>2                       |
| N EW<br>Second                             | itm0033296<br>トラクター<br>中古               | - クボタ Test                     | : 20馬力<br>一般販売価格<br>業者販売価格<br>値下げ交渉申込数                            | ¥300,000 円(税议<br>¥250,000 円(税议<br>2                         |
| NEW<br>でででです。<br>状態<br>交渉日                 | itm0033296<br>トラクター<br>中古<br>会員区分       | ・ クボタ Test<br>購入希望者            | : 20馬力<br>一般販売価格<br>業者販売価格<br>値下げ交渉申込数<br>交渉希望価格                  | ¥300,000 円(税2<br>¥250,000 円(税2<br>2<br>操作                   |
| NEW                                        | itm0033296<br>トラクター<br>中古<br>会員区分       | - クボタ Test<br>購入希望者            | : 20馬力<br>一般販売価格<br>業者販売価格<br>値下げ交渉申込数<br>交渉希望価格                  | ¥300,000 円(税2<br>¥250,000 円(税2<br>2<br>操作                   |
| NEW<br>ででででで、<br>状態<br>2021/10/08<br>13:18 | itm0033296<br>トラクター<br>中古<br>会貝区分<br>農家 | - クボタ Test<br>購入希望者<br>******5 | : 20馬力<br>一般販売価格<br>業者販売価格<br>値下げ交渉申込数<br>交渉希望価格<br>280,000 円(税込) | ¥ 300,000 円 (税込<br>¥ 250,000 円 (税込<br>2<br>提作<br>受ける 断わる 交渉 |